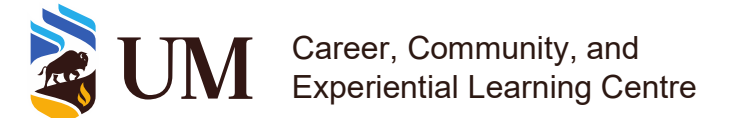

## **Requesting Positions to be added on your CCR**

Last updated on: March 16<sup>th</sup>, 2023

To add a CCR-recognized activity and position on your record, follow these steps:

- 1. Search for the activity and position that you would like added to your record. You can do this in two ways:
  - a. On your 'Student Involvement' homepage, click 'ADD A POSITION TO MY RECORD'.

| Fack to                  | b Overview   Co-Curricular Activities   Created: Sep 9, 2020 and Updated Jun 6, 2022   Add a position to My Record                                                                                                    | Total Hours:132 |
|--------------------------|----------------------------------------------------------------------------------------------------|-----------------|
| Your                     | Co-Curricular Record                                                                                                    |                 |
| Your (<br>Appro<br>compl | Co-Curricular Record (CCR) in CareerConnect includes all University of Manitoba approved activities from Fall 2020, onwards.<br>ved activities from 2012 through Summer 2020 are part of your Archived CCR, and will not appear on your record in this system. You can request your Archived CCR at any time from the Student<br>eting this form.                                                            | Life office by  |
| Add                      | a position to your Record                                                                                                    |                 |
| You sl<br>year, a        | hould request your positions at <i>the end</i> of an activity (i.e. once you have completed it, not while you are currently participating in it). An activity validator will review and approve your request at the end at which time it will appear on your record. For the CCR, the academic year begins May 1st and ends April 30th. After April 30th, all involvement falls under the new academic year. | id of the aca   |

b. In the search box, add a keyword, such as part of the activity name. A list will appear below the search bar of all potential activities and positions. Click the one you are looking for.

| uick Position Search         |                                |                                             |                                                        |                        | Back to My Co-Curricular Reco      |  |
|------------------------------|--------------------------------|---------------------------------------------|--------------------------------------------------------|------------------------|------------------------------------|--|
| You can search for an activi | ty or position by typing in th | e name. Search starts once<br>Select one to | you have typed in at least 3 lette<br>view the detail. | ers/numbers and will c | lisplay the most relevant results. |  |
|                              |                                | Activity or I                               | Position Name                                          |                        |                                    |  |
|                              |                                |                                             |                                                        |                        |                                    |  |
| Navigate through the select  | ion boxes to narrow down y     | our results.                                |                                                        |                        |                                    |  |
| ′eriod Car                   | npus                           | Organization                                | Department                                             | Activity               |                                    |  |
| 2022-2023                    |                                |                                             |                                                        |                        | •                                  |  |

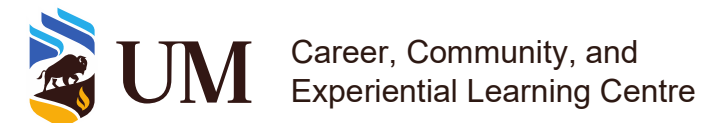

- c. You can also find the activity in the Experience Catalogue. Once you find the Activity Tile by searching, click it and scroll until you see "View this Activity". This will lead you to the Activity Overview, which will have the list of position on the right side of the screen. From there, select the appropriate position.
- 2. Once you selected the activity and position, click "Add Position To My Co-Curricular Record."

| osition - New<br>Anitoba Orie | v Student Participant - University of<br>ntation | Back to Add Position to My Record Add Position to My Record | ≷ecord |
|-------------------------------|--------------------------------------------------|-------------------------------------------------------------|--------|
| Position Info                 |                                                  | Add Position To My Co-Curricular Record                     |        |
| Time Period :                 | 2022-2023                                        | Add to shortlist                                            |        |
| Campus :                      | Fort Garry Campus                                |                                                             |        |
| Organization :                | University of Manitoba                           |                                                             |        |
| Department :                  | Student Life                                     |                                                             |        |
| Position Details              |                                                  |                                                             |        |
| *Position Title               | New Student Participant                          |                                                             |        |

- 3. This will show up on your record as pending.
- 4. Some activities, typically volunteering positions, will have a clock symbol when the request is pending.
  - For these activities, you will need to record how many hours you were involved (by clicking the clock symbol).
  - b. Once your request is approved, you will not be able to edit the hours you have inputted.
- During the validation period (typically at the end of every semester), validators can review requests, approving and declining where appropriate.

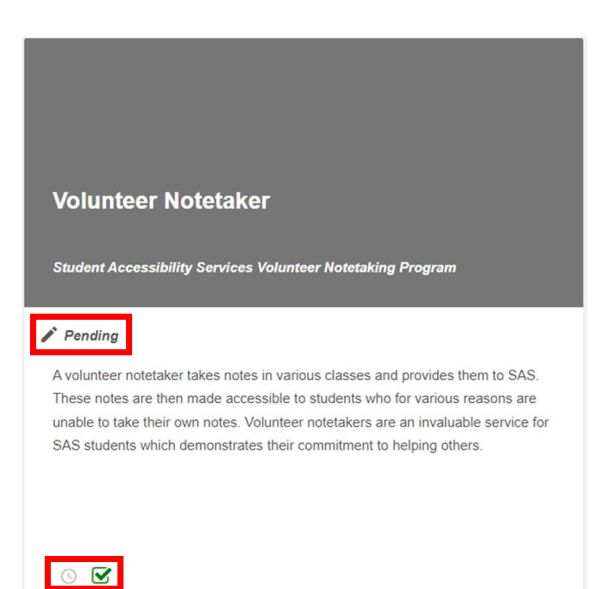